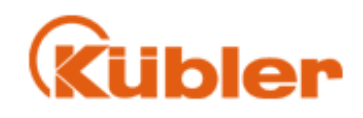

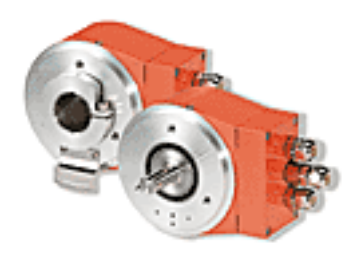

**Application Note** 

# Configuration of S7-300 with CPU315-2 DP and a Multiturn Encoder 9080/5860 as a PROFIBUS-DP Master

Kübler Zähl-und Sensortechnik GmbH Schubertstr.47 D-78054 VS-Schwenningen Germany

> Tel. +49 (0) 7720-3903 - 0 Fax. +49 (0)7720-21564

Copyright© Kübler GmbH

| Index | Date     | Chapter | Revision |
|-------|----------|---------|----------|
| 1     | 22.06.02 | all     | Created  |
|       |          |         |          |
|       |          |         |          |
|       |          |         |          |
|       |          |         |          |
|       |          |         |          |
|       |          |         |          |
|       |          |         |          |
|       |          |         |          |
|       |          |         |          |
|       |          |         |          |
|       |          |         |          |

Although this documentation has been written with great care, Kübler GmbH cannot guarantee the suitability of this documentation for any purpose not confirmed by us in writing.

Guarantee claims shall be limited to the right to require rectification. Liability for any damages which may have arisen from the use of this documentation shall be limited to cases of intent.

We reserve the right to modify our documentation, products and their specifications at any time in as far as this contributes to technical progress. The version of the manual supplied with the program applies.

| 1 INTR  |                                         | 4  |
|---------|-----------------------------------------|----|
| 2 HINT  | S AND VALIDITY                          | 4  |
| 3 STEP  | ۶۶                                      | 5  |
| 3.1 Pro | ject                                    | 5  |
| 3.2 Sta | tions                                   | 5  |
| 3.2.1   | S7-300 Station                          | 5  |
| 3.2.2   | Kübler PROFIBUS-DP Encoder Slave        | 6  |
| 3.3 Har | dware Configuration S7 300 Station      | 7  |
| 3.3.1   | The Rail                                | 8  |
| 3.3.2   | The Power Supply                        | 8  |
| 3.3.3   | The CPU                                 | 9  |
| 3.3.4   | Add GSD                                 | 12 |
| 3.3.5   | Insert PROFIBUS-DP Slave Device         | 13 |
| 3.3.6   | Assigning addresses of input and output | 15 |
| 3.3.7   | Download the hardware configuration     |    |
| 3.3.8   | Save and Exit the Hardware Configurator | 19 |
| 3.4 Dat | a Blocks                                | 20 |
| 3.5 Moi | nitor/Modify Variables                  | 24 |

## 1 Introduction

This manual describes the configuration of an S7-300 PLC with CPU 315-2) DP for PROFIBUS-DP Master to connect to a <u>Kübler PROFIBUS-DP</u> Slave. The example describes the configuration for four bytes input and four bytes output.

# 2 Hints and Validity

- This manual describes the S7-300 as Master on PROFIBUS-DP
- STEP7 Version 3.1 under Windows 95 > (already installed)
- This manual describes the configuration for a data exchange only. The PLC programer is responsible for the error handling. This is not part of this manual.

### 3 Steps

#### 3.1 Project

The first step is to create a project. To create a project select menu **File -New - Project**. Enter the name for the project, e.g. S7DPM

| 🚔 S7DPM - <standard hierarchy<="" th=""><th>, Offline&gt; (Project) C:\SIEMENS\STEP7\S7proj\S7DPM</th><th>_ 🗆 ×</th></standard> | , Offline> (Project) C:\SIEMENS\STEP7\S7proj\S7DPM | _ 🗆 × |
|----------------------------------------------------------------------------------------------------|----------------------------------------------------|-------|
| S7DPM                                                                                                    | 변화<br>변화<br>MPI(1)                                 |       |

#### 3.2 Stations

This manual describes the configuration for a PRODIBUS-DP master a S7-300 and a (Kübler PROFIBUS-DP) slave. The next steps are to insert these two stations.

#### 3.2.1 S7-300 Station

To insert the S7-300 station select menu **Insert - Station - SIMATIC 300 Station**.

| 🎒 S7DPM - <standard hierarchy<="" th=""><th>, Offline&gt; (Project) -</th><th>- C:\SIEMENS\STEP7\S7proj\S7DPM</th><th>- 🗆 ×</th></standard> | , Offline> (Project) -     | - C:\SIEMENS\STEP7\S7proj\S7DPM | - 🗆 × |
|----------------------------------------------------------------------------------------------------|----------------------------|---------------------------------|-------|
| STDPM<br>SIMATIC 300 Station (1)                                                                                                    | SIMATIC 300<br>Station (1) | MPI(1)                          |       |

### 3.2.2 Kübler Multiturn Encoder PROFIBUS-DP Slave

Later you will need the GSD file for the Kübler PROFIBUS-DP slave device. The following table shows the device and its corresponding GSD file name.

| Device                 | GSD file name | Slave type    |  |  |
|------------------------|---------------|---------------|--|--|
| Multiturn Encoder 9080 | KUEB9080.GSD  | Modular slave |  |  |
| Multiturn Encoder 5860 | KUEB06AE.GSD  | Modular slave |  |  |
|                        |               |               |  |  |
|                        |               |               |  |  |
|                        |               |               |  |  |

These files are on the Kübler CD-ROM named ProfibusDP Software or on the homepage of the PNO at <u>www.profibus.com</u> or on www.kuebler.com

### 3.3 Hardware Configuration S7 300 Station

Open the software for hardware configuration of the S7 station.

| 🎒 S7DPM - <standard hierarchy<="" th=""><th>, Offline&gt; (Project) C:\SIEMENS\STEP7\S7proj\S7DPM</th><th>_ 🗆 🗵</th></standard> | , Offline> (Project) C:\SIEMENS\STEP7\S7proj\S7DPM | _ 🗆 🗵 |
|----------------------------------------------------------------------------------------------------|----------------------------------------------------|-------|
| ■ ♣ S7DPM SIMATIC 300 Station (1)                                                                                               | Hardware                                           |       |

Select the icon Hardware. Then select the menu **Edit - Open Object** or double click the Hardware icon to start the Hardware Configurator.

Select the menu View - Catalog.

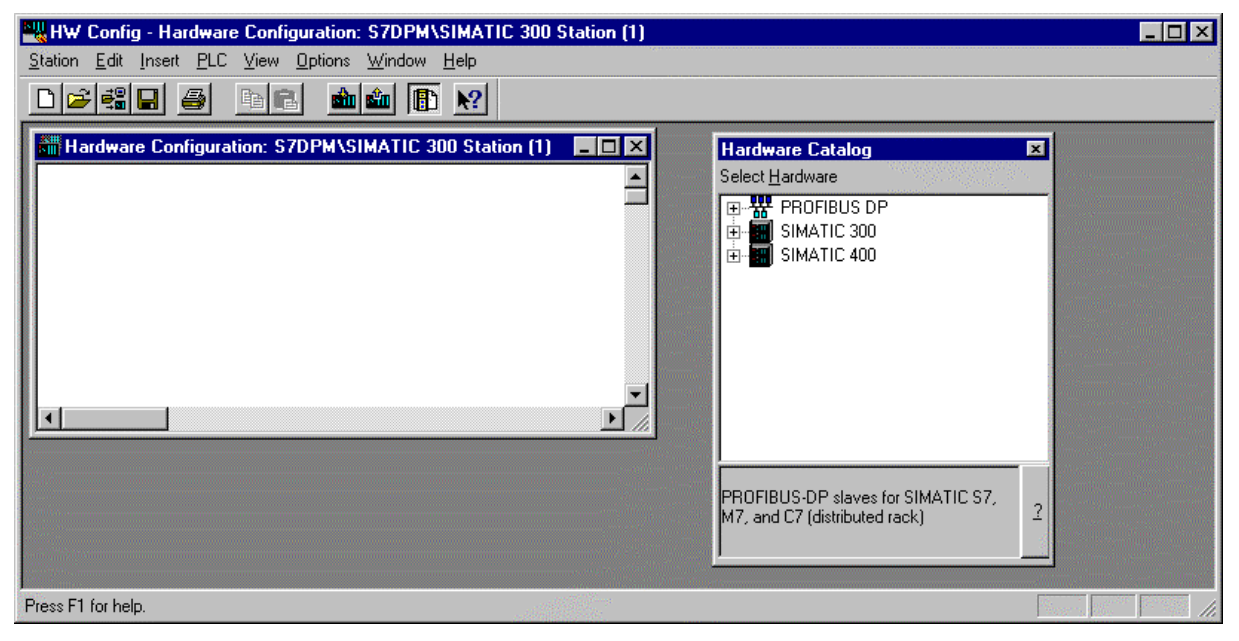

Select now step by step the hardware components of the S7 300 station.

| Hardware Configuration: S7DPM\SIMATIC 300 Station (1) * | Hardware Catalog<br>Select Hardware<br>SiMATIC 300<br>C7-620<br>CP-300<br>CP-300 | ×<br>•<br>• |
|---------------------------------------------------------|----------------------------------------------------------------------------------------------------|-------------|

3.3.1 The Rail

### 3.3.2 The Power Supply

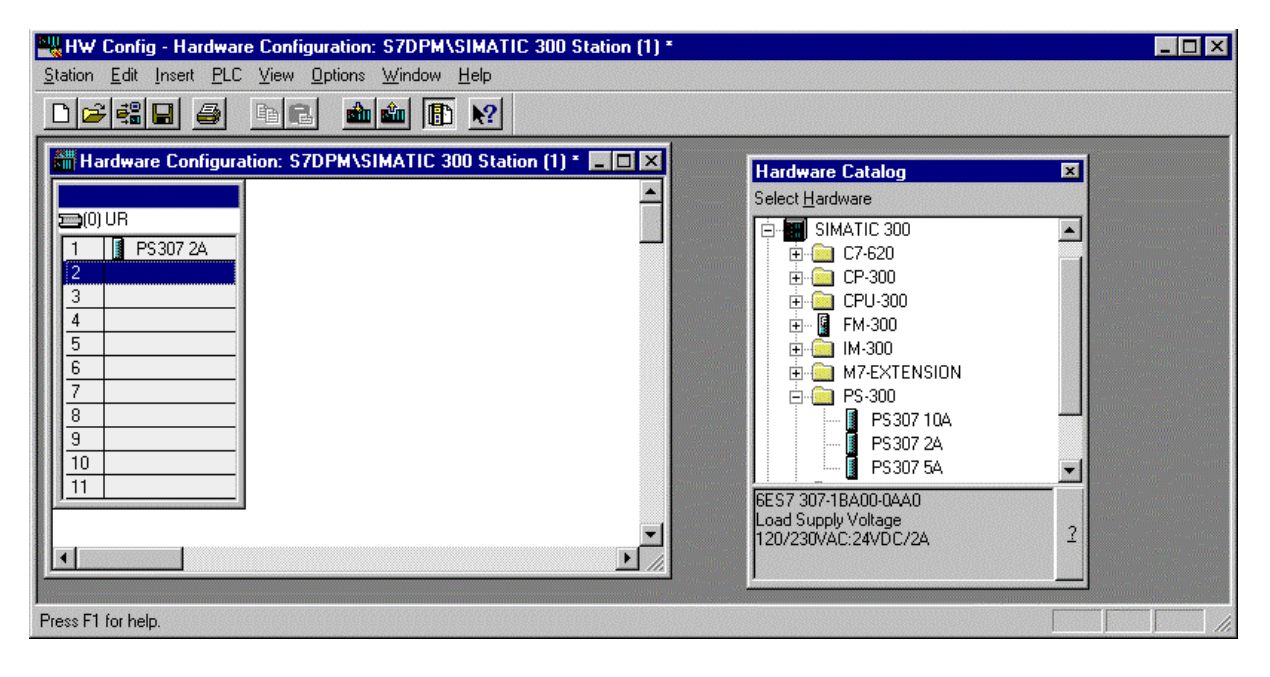

### 3.3.3 The CPU

Select for example CPU 315-2DP.

|        | CPU313                  |  |
|--------|-------------------------|--|
|        | 📓 CPU314                |  |
|        | 📓 CPU314                |  |
|        | 📓 CPU314 IFM            |  |
|        | 🛛 📓 CPU314IFM           |  |
|        | 🚺 CPU315                |  |
|        | 🚺 CPU315                |  |
|        |                         |  |
|        | 🔤 🔣 CPU315-2 DP         |  |
|        | 🚺 CPU388-4              |  |
|        | - 📕 CPU614              |  |
| ES73   | 15-2AF01-0AB0           |  |
| Nork M | lemory 48KB; 0.3ms/kAW; |  |

Because this CPU type is usable for PROFIBUS-DP the following window appears. Set the node is connected to the selected network to active.

| erties - PROFIBUS Nodes                 |                   |
|-----------------------------------------|-------------------|
| neral Network Connection                |                   |
| The node is connected to the selected n | etwork            |
| PROFIBUS                                |                   |
| Address: 2                              |                   |
|                                         |                   |
|                                         |                   |
| Subnet                                  |                   |
| PROFIBUS:                               |                   |
|                                         | Nou               |
|                                         | <u><u>n</u>ew</u> |
|                                         |                   |
|                                         | <u>Properties</u> |
|                                         | Properties        |
|                                         | Properties        |

Set the PROFIBUS address, e.g address 2.

| Properties - PROFI | aus 🗙               |
|--------------------|---------------------|
| General Network    | ettings             |
| <u>N</u> ame:      | PROFIBUS-DP         |
| Project Path:      | S7DPM               |
| <u>A</u> uthor:    |                     |
| Date Created:      | 23.02.1999 19:29:09 |
| Last Modified:     | 23.02.1999 19:29:09 |
| <u>C</u> omment:   |                     |
| OK                 | Abbrechen Hilfe     |

Create a subnet by pressing the button New.

Select Network Settings to open the following window.

| Properties - PROFIBUS        |                                                                              | ×                      |
|------------------------------|------------------------------------------------------------------------------|------------------------|
| General Network Setting      | 5                                                                            | 1 <sup>97</sup>        |
|                              |                                                                              | No. of Nodes           |
| Highest <u>M</u> PI Address: | 126 🔽 🗖 Change                                                               | <u>C</u> onfigure      |
| <u>T</u> ransmission Rate:   | 19.2 Kbps<br>93.75 Kbps<br>187.5 Kbps<br>500 Kbps<br>1.5 Mbps<br>3 Mbps<br>▼ |                        |
| <u>P</u> rofile:             | Distributed I/O<br>Standard<br>Universal (DP/FMS)<br>User-Defined            | <u>B</u> us Parameters |
|                              |                                                                              |                        |
| OK                           |                                                                              | Abbrechen Hilfe        |

Select the transmission rate, e.g. 1.5 Mbps.

SUII S

#### Select the Profile, e.g. the Distributed I/O profile.)

|                 |              |                |             |         |                 |                |              | Ŭ      |               |
|-----------------|--------------|----------------|-------------|---------|-----------------|----------------|--------------|--------|---------------|
| 📲 HW            | Confi        | g - Har        | dware       | : Confi | iguration:      | S7DPM          | \SIMAT       | IC 300 | Station (1) * |
| <u>S</u> tation | <u>E</u> dit | <u>I</u> nsert | <u>P</u> LC | ⊻iew    | <u>O</u> ptions | <u>₩</u> indow | <u>H</u> elp |        |               |
|                 |              |                | 3           |         | 1               | <b>1</b>       | N?           |        |               |

Press several times OK to reach the following window.

👬 Hardware Configuration: S7DPM\SIMATIC 300 Station (1) \* 💶 🗖 🗙 🚍 (0) UR DP Master System (1) PS307 2A 1 ٠ 2 SCPU315-2 DP 21 DP-Master 3 4 5 6 7 8 9 10 Press F1 for help.

Save the current setting by selecting the menu Station - Save.

\_ 🗆 ×

### 3.3.4 Add GSD

Open the Explorer and copy the GSD file (KUEB9080.GSD or) KUEB06AE.GSD into the directory of C:\Siemens\Step7\S7data\GSD.

Then select the menu Options - Update DDB Files.

In the hardware catalogue you will find the Kübler PRODIBUS-DP slave now under section (Additional Field Devices.)

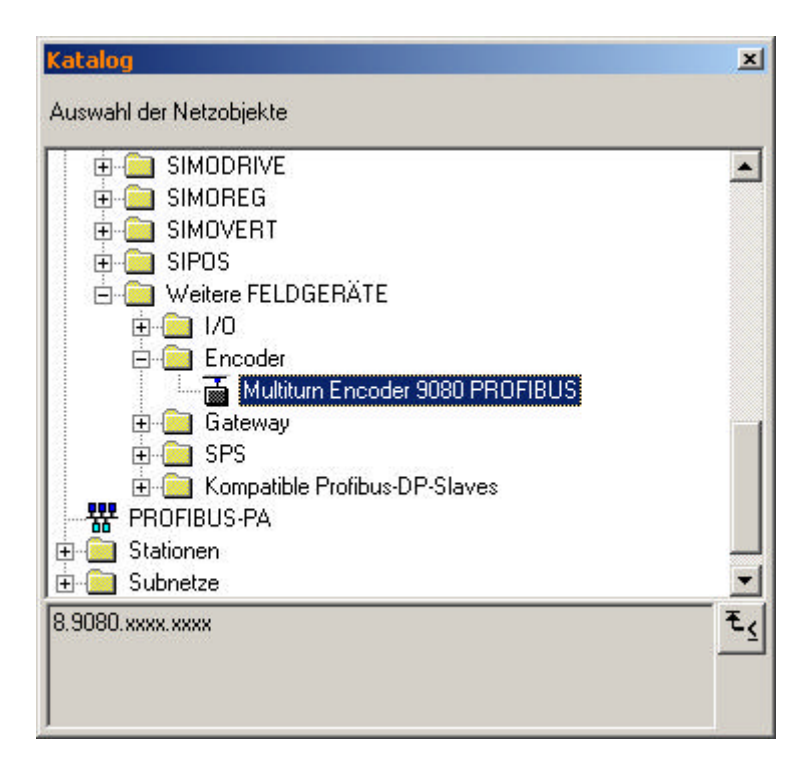

#### 3.3.5 Insert PROFIBUS-DP Slave Device

Now select the line of **DP Master System**(1) by a click with the left mouse button on it! The line will become a **solid** line.

| 📲 HW Config - Hardware Config                                 | uration: S7DPM\SIMATIC 300 Station (1)      | _ 🗆 × |
|---------------------------------------------------------------|---------------------------------------------|-------|
| <u>Station</u> <u>E</u> dit Insert <u>P</u> LC <u>V</u> iew ( | <u>O</u> ptions <u>W</u> indow <u>H</u> elp |       |
|                                                               | 💼 🛍 📳 🕺                                     |       |
| Hardware Configuration: S7                                    | 7DPM\SIMATIC 300 Station (1)                |       |
|                                                               | DP Master System (1)                        |       |
|                                                               |                                             |       |
| Press F1 for help.                                            |                                             |       |

Select the folder of

- Kübler Multiturn Encoder 9080
- Kübler Multiturn Encoder 5860

and drop it on the solid **DP Master System** (1) line.

A window is opened to set the station address of this slave.

| Properties - PROFIBUS Nodes   |                 |           | ×        |
|-------------------------------|-----------------|-----------|----------|
| General Network Connection    |                 |           | <u> </u> |
| PROFIBUS                      | lected network. |           |          |
| Address:                      |                 |           |          |
|                               |                 |           |          |
|                               |                 |           |          |
| - <u>S</u> ubnet<br>PROFIBUS: |                 |           |          |
| PROFIBUS-DP                   | 1.5 Mbps        | Nev       | M        |
|                               |                 | Proper    | rties    |
|                               |                 |           |          |
| A                             |                 |           |          |
| OK                            |                 | Abbrechen | Hilfe    |

Press OK to open the following window.

| Bestellnummer:<br>Familie:    | 8.9080.xxxx.xxxx<br>Encoder | GSD-Datei (Typdatei): KUEB9080.GSD |
|-------------------------------|-----------------------------|------------------------------------|
| DP-Slave-Typ:<br>Bezeichnung: | Multiturn Encoder 9080 PF   | ROFIBUS                            |
| 2020IO INGING.                | JMultiturn Encoder 9080 P   |                                    |
| Adressen                      |                             | Teilnehmer/Mastersystem            |
| Diagnose <u>a</u> dresse:     | 1022                        | PROFIBUS 3                         |
|                               |                             | DP-Mastersystem (1)                |
| SYNC/FREEZE-F                 | ähigkeiten                  |                                    |
| ☑ <u>S</u> YNC-fähig          | 💌 EREEZE-fähig              | Ansprechüber <u>w</u> achung       |
| ommentar:                     |                             |                                    |
|                               |                             | 4                                  |

Press the OK button.

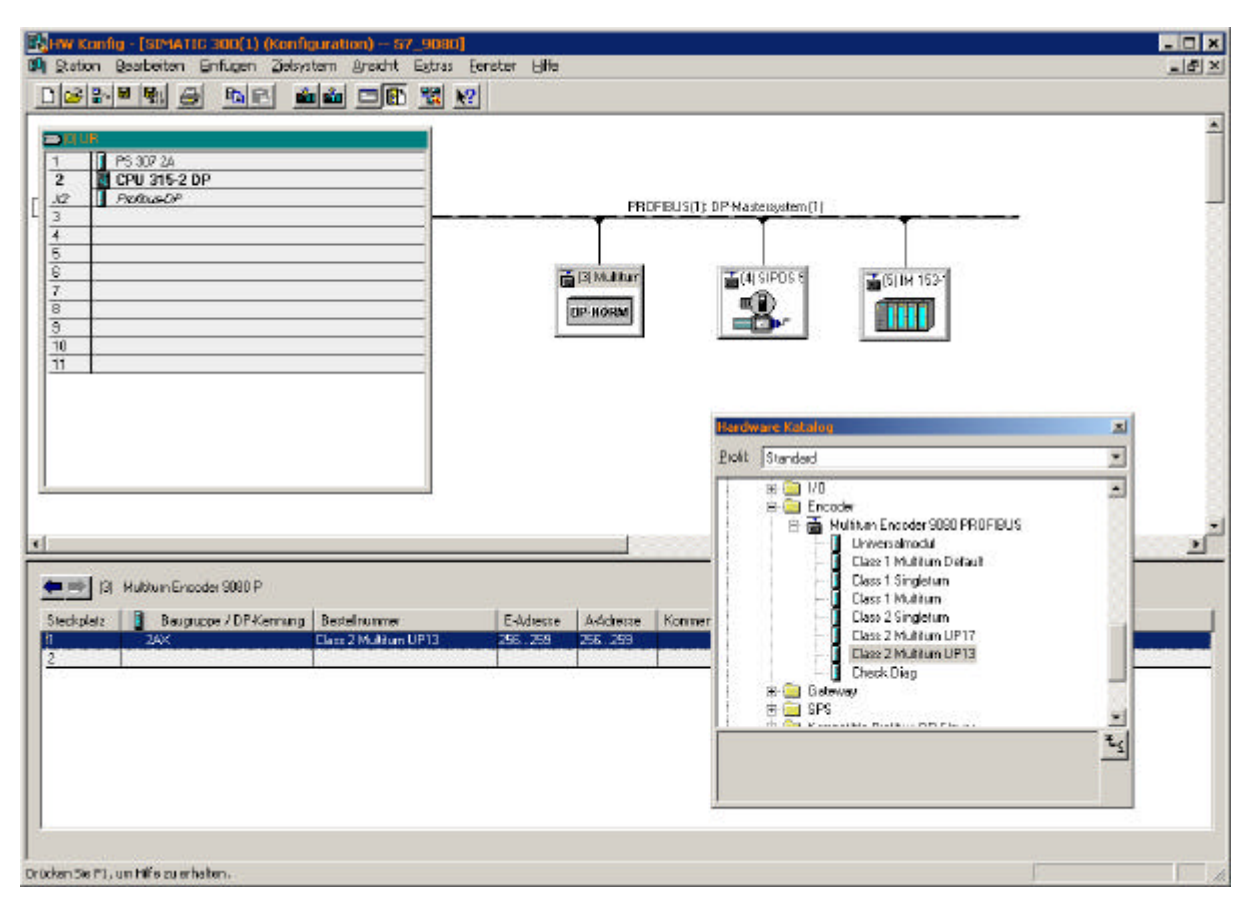

### The PROFIBUS-DP slave appears on the DP master system.

### 3.3.6 Assigning addresses of input and output

Open the folder of the device in the hardware catalogue.

| /A Iyp:                    | Aus-Eingar | ng 💌     | 1        |                  | Dire <u>k</u> teingabe            |
|----------------------------|------------|----------|----------|------------------|-----------------------------------|
| Ausgang                    | ,          |          | -        |                  |                                   |
| <u>A</u> dresse:           | Länge:     | Einheit  |          | Konsistent über: |                                   |
| Anfang: 256                | 2 🛨        | Worte    | 7        | gesamte Länge 💌  | ]                                 |
| Ende: 259                  |            |          |          |                  |                                   |
| Teilprozeßabbild:          |            |          | <b>v</b> |                  |                                   |
| Eingang                    |            |          |          |                  |                                   |
| A <u>d</u> resse:          | Länge:     | Ejnheit: |          | Konsistent über: |                                   |
| Anfang: 256                | 2 🚊        | Worte    | 7        | gesamte Länge 💌  | ]                                 |
| Ende: 259                  |            |          |          |                  |                                   |
| Teilprozeßab <u>b</u> ild: |            |          | Ŧ        |                  |                                   |
| Herstellerspezifische      | Daten:     |          |          | (                | dame de stand                     |
|                            |            |          |          | durch Komma or   | e nexadezimal,<br>der Leerzeichen |
| l.                         |            |          |          | getrennt)        |                                   |

Select first the module **4 byte input (256).** The following windows appears.

Set the start address of the 4 byte input and press OK.

This address is very important for the PLC program.

| <b>.</b>                                                                                                    |                                                                                                |       |
|----------------------------------------------------------------------------------------------------|------------------------------------------------------------------------------------------------|-------|
| Parameter                                                                                                    | Wert                                                                                           |       |
| - Stationsparameter                                                                                                    |                                                                                                |       |
|                                                                                                    | Increasing clockwise (0)                                                                       |       |
| E Class 2 functionality                                                                                                    | Disable                                                                                        |       |
| _≣] Scaling function control                                                                                                    | Disable                                                                                        |       |
| Measuring units/revolution 13bit                                                                                                    | 8192                                                                                           |       |
|                                                                                                    |                                                                                                |       |
| └└──└── User Prm Data (0 bis 5)                                                                                                    | 00,00,00,00,20,00                                                                              |       |
|                                                                                                    |                                                                                                |       |
|                                                                                                    |                                                                                                |       |
|                                                                                                    | Abbrechen                                                                                      | Hilfe |
| OK  nschaften - DP-Slave  resse / Kennung Parametrieren                                                                                                    | Abbrechen                                                                                      | Hilfe |
| OK<br>nschaften - DP-Slave<br>resse / Kennung Parametrieren<br>Parameter                                                                                                    | Abbrechen                                                                                      | Hilfe |
| OK  nschaften - DP-Slave  resse / Kennung Parametrieren Parameter  Gim Gata Stationsparameter                                                                                                    | Abbrechen                                                                                      | Hilfe |
| OK<br>nschaften - DP-Slave<br>Iresse / Kennung Parametrieren<br>Parameter<br>□ ➡ Stationsparameter<br>↓ ➡ Gerätespezifische Parameter                                                                                           | Abbrechen                                                                                      | Hilfe |
| OK  nschaften - DP-Slave  Iresse / Kennung Parametrieren  Parameter  Parameter  Garätespezifische Parameter  Garätespezifische Parameter  Garätespezifische Parameter  Garätespezifische Parameter  Garätespezifische Parameter | Abbrechen<br>Wert<br>Increasing clockwise (0)                                                  | Hilfe |
| OK                                                                                                    | Abbrechen<br>Wert<br>Increasing clockwise (0)<br>Enable                                        | Hilfe |
| OK                                                                                                    | Abbrechen<br>Wert<br>Increasing clockwise (0)<br>Enable<br>Enable                              | Hilfe |
| OK                                                                                                    | Abbrechen<br>Wert<br>Increasing clockwise (0)<br>Enable<br>Enable<br>2048                      | Hilfe |
| OK                                                                                                    | Abbrechen<br>Wert<br>Increasing clockwise (0)<br>Enable<br>Enable<br>2048<br>00,04,00,00,08,00 | Hilfe |

### Select first the module and then change the parameter e.g. scaling)

Copyright© Kübler GmbH

| PS 307 2A<br>CPU 315-2 DP<br>7 Px8tue-OF                                                                                                    | PROFIBUS(1) DP Masteugatem(1)                                                                  | _  |
|----------------------------------------------------------------------------------------------------|------------------------------------------------------------------------------------------------|----|
| A           A           A | ESMARAT<br>PHONE<br>Stateware hal alog                                                         | zi |
|                                                                                                    | Profit Standard                                                                                | -  |
| [3] HubburnEncoder 9980 P      Apletz     Bestelnonmer      20X     Class 2 Moliform                                                                                                    | E-Adieste A-dobetae Kommer      E-Adieste A-dobetae Kommer      DP13     295, 259     255, 259 | us |
|                                                                                                    | Brigg Steway<br>Brigg Steway<br>Brigg SPS                                                      |    |

(That module result in the value 256 ... 259.)

### 3.3.7 Download the hardware configuration

Select the menu PLC - Download.

| Select Target Module    |      |      | ×    |
|-------------------------|------|------|------|
| <u>T</u> arget Modules: |      |      |      |
| Module                  | Rack | Slot |      |
| CPU315-2 DP(1)          | 0    | 2    |      |
|                         |      |      |      |
|                         |      |      |      |
|                         |      |      |      |
| Coloot All              |      |      |      |
| Select All              |      |      |      |
|                         |      |      |      |
| UK                      | Cano |      | Help |

Select All and press OK.

| Define Node Address                        | ×                          |
|--------------------------------------------|----------------------------|
| From which node addre<br>DP(1) be reached? | ss can the module CPU315-2 |
| <u>R</u> ack:                              | 0                          |
| <u>S</u> lot:                              | 2 -                        |
| <u>N</u> ode Address:<br>(MPI)             | 2                          |
| ОК                                         | Cancel Help                |

Press OK. The Download Window shows Module currently beeing processed [0/0/2/0] CPU 315-2DP(1)

### 3.3.8 Save and Exit the Hardware Configurator

Select menu Station - Save and the select the menu Station - Exit.

### 3.4 Data Blocks

The data block contains the values that are read and write over the PROFIBUS. First the data blocks have to be created.

| 🎒 S7DPM - <standard hierarchy<="" th=""><th>, Offline&gt; (Project)</th><th>) C:\SIEMENS\STEI</th><th>P7\S7proj\S7DPM</th><th>_ 🗆 ×</th></standard> | , Offline> (Project) | ) C:\SIEMENS\STEI | P7\S7proj\S7DPM | _ 🗆 × |
|----------------------------------------------------------------------------------------------------|----------------------|-------------------|-----------------|-------|
| E STDPM<br>E SIMATIC 300 Station (1)<br>E ST CPU315-2 DP(1)<br>E ST Program(1)<br>E Source Files<br>Elocks                                          | System Data          | OB1               |                 |       |

Select **Insert -S7 Block - Data Block**. Enter the number of the data block, e.g. DB1.

| Eigenschaften - Datenb     | oaustein                      |                     | ×     |
|----------------------------|-------------------------------|---------------------|-------|
| Allgemein - Teil 1 Allgeme | in - Teil 2 Aufrufe Attribute |                     |       |
| Name und Typ:              | DB1 Global-DB                 | <b>_</b>            |       |
| Symbolischer Name:         | Position                      |                     |       |
| Symbol <u>k</u> ommentar:  |                               |                     |       |
| <u>E</u> rstellsprache:    | DB                            |                     |       |
| Projektpfad:               |                               |                     |       |
| Speicherort des Projekts:  | C:\Siemens\Step7\S7proj\S7_90 | 080                 |       |
| Erstellt am:               | Code<br>24.06.2002 10:36:04   | Schnittstelle       |       |
| Zuletzt geändert am:       | 24.06.2002 10:36:04           | 24.06.2002 10:36:04 |       |
| K <u>o</u> mmentar:        |                               |                     | ×     |
| ОК                         |                               | Abbrechen           | lilfe |

Press OK.

Now the dat block appears in the block container.

| 🚔 S7DPM - <standard hierarchy<="" th=""><th>, Offline&gt; (Project)</th><th>- C:\SIEMENS\</th><th>STEP7\S7proj\S7DPM</th><th>_ 🗆 ×</th></standard> | , Offline> (Project) | - C:\SIEMENS\ | STEP7\S7proj\S7DPM | _ 🗆 × |
|----------------------------------------------------------------------------------------------------|----------------------|---------------|--------------------|-------|
| S7DPM<br>SIMATIC 300 Station (1)<br>SIMATIC 300 Station (1)<br>CPU315-2 DP(1)<br>S7 Program(1)<br>Source Files<br>Blocks                           | System Data          | DB100         | OB1                |       |

Select DB1) and then select the menu **Edit - Open Object** or double click the icon of DB1.

The software LAD/STL/FBD starts.

| New Data Block                      |                                           | х |
|-------------------------------------|-------------------------------------------|---|
| Block:<br><u>P</u> rogramming Tool: | DB100                                     |   |
| Create<br>© <u>D</u> ata Block      |                                           |   |
| 🔿 Data Block Refe                   | erencing a <u>U</u> ser-Defined Data Type |   |
| C Data Block Refe                   | erencing a <u>F</u> unction Block         |   |
| <u>R</u> eference:                  |                                           |   |
|                                     |                                           |   |
|                                     |                                           |   |
|                                     |                                           |   |
|                                     |                                           |   |
| ОК                                  | Cancel Help                               |   |

Press OK.

| KOP/AN         | VL/FUP - [DB1 -  | - 57_9080\SIMAT  | IC 300(1)\CPU 3 | 15-2 DP]                           |          | - 🗆 X       |
|----------------|------------------|------------------|-----------------|------------------------------------|----------|-------------|
| 🖸 Datei 🛛      | Bearbeiten Einfi | igen Zelsystem I | est Ansicht Egt | tras <u>F</u> enster <u>H</u> ilfe |          | _ # ×       |
|                |                  |                  | 9 <b>11</b> 10  | <u>14 21 19</u>                    |          |             |
| hiresse        | Bane             | Typ              | Rufangsvert     | Komentar                           |          | Ĵ.          |
| 0.0            |                  | STRUCT           |                 |                                    |          |             |
| +0.0           | Position         | DUORD            | D001690         | Multiturn Encoder Position 32 Bit  |          |             |
| -4.0           | S.               | END_STRUCT       | 1               |                                    |          |             |
|                |                  |                  |                 |                                    |          |             |
| Datel/Baustein | gespeichert.     |                  |                 |                                    | © offine | Abs Elnig A |

Enter name, type and initial value of DB1.

Select the menu File - Save.

Insert from the Library StdLib30 all OB necessary for your project, e.g. OB86.

Open OB1 and add the following program instructions.

| Kad/STL                     | /FBD - [\$7                | OPM\SIMA          | TIC 300 Station (1)\                | CPU315-2 D     | P(1)\\OB1 - <offlir< th=""><th>ne&gt;]</th><th>_ 🗆 X</th></offlir<> | ne>]       | _ 🗆 X           |
|-----------------------------|----------------------------|-------------------|-------------------------------------|----------------|---------------------------------------------------------------------|------------|-----------------|
| 🕒 <u>F</u> ile <u>E</u> dit | <u>I</u> nsert <u>P</u> LC | : <u>D</u> ebug ⊻ | (iew <u>O</u> ptions <u>W</u> indov | w <u>H</u> elp |                                                                     |            | _ 8 ×           |
|                             | <b>B</b> 10                | X 🖻 🛍             | 6% 🚵 !≪ ≫!                          | ₩.             | )  →  ♪                                                             | N?         |                 |
| Address                     | Decl.                      | Nam               | e T                                 | уре            | Initial                                                             | Valu Comme | nt 📑            |
| Network                     | 1:???                      |                   |                                     |                |                                                                     |            | <b>_</b>        |
| 333                         |                            |                   |                                     |                |                                                                     |            |                 |
|                             |                            |                   |                                     |                |                                                                     |            |                 |
| L                           | DB1                        | JO.DBW            | 0                                   |                |                                                                     |            |                 |
| Т                           | PAW                        | 0                 |                                     |                |                                                                     |            |                 |
| Г                           | PEW                        | Ο                 |                                     |                |                                                                     |            |                 |
| Г                           | DB10                       | D1.DBW            | 0                                   |                |                                                                     |            |                 |
|                             |                            |                   |                                     |                |                                                                     |            |                 |
|                             |                            |                   |                                     |                | ]                                                                   |            | <b>•</b>        |
| Press F1 for he             | lp.                        |                   |                                     |                | OFFLINE                                                             | SIM Insert | 1:6 Modified // |

Select File - Save and File - Exit.

Select the menu PLC - Download.

### 3.5 Monitor/Modify Variables

Select the menu **View - Online**. Then select CPU 315-2DP. Then select the menu **PLC - Monitor/Modify Variables**.

| 🔚 Monitoring and Modifying Variables - Variable Table1 |                                                                                                    |   |        |         |        |         |       | _      |       |  |
|--------------------------------------------------------|----------------------------------------------------------------------------------------------------|---|--------|---------|--------|---------|-------|--------|-------|--|
|                                                        | <u>I</u> able <u>E</u> dit <u>I</u> nsert <u>P</u> LC Varia <u>b</u> le <u>V</u> iew <u>O</u> ptions <u>W</u> indow <u>H</u> elp |   |        |         |        |         |       |        |       |  |
|                                                        | ▶☞■● ◇ ४ ६ ६ /∿                                                                                                    |   |        |         |        |         |       |        |       |  |
| Variable Table1                                        |                                                                                                    |   |        |         |        |         |       | x      |       |  |
|                                                        | Address                                                                                                    |   | Symbol | Monitor | Format | Monitor | Value | Modify | Value |  |
|                                                        | DB100.DBW                                                                                                    | 0 |        | HEX     |        |         |       |        |       |  |
|                                                        | DB101.DBW                                                                                                    | 0 |        | HEX     |        |         |       |        |       |  |
|                                                        |                                                                                                    |   |        |         |        |         |       |        |       |  |
|                                                        | ,                                                                                                    |   |        |         |        |         |       |        |       |  |
| 10.                                                    | S7DPM\SIMATIC 300 Station (1)\CPU315-2 DP(1) INS Online Edit [271 //                                                             |   |        |         |        |         |       |        |       |  |

Add the variables.

Go online and monitor/modify values.